# QŒUS

## ネットワーク設定ガイド

### カラーモニター 品番:HQJP-MC-3

本ガイドでは、電力検出ユニット(HQJP-MUKA-3)との接続方法について説明します。

### ご注意

- ネットワーク設定が完了している場合、ネットワーク設定は操作しないでください。設定を変更すると通信ができなくなり、 再設定が必要となる場合があります。
- ネットワーク設定の前に電力検出ユニット同梱の取扱説明書の「ご使用の前に」をご確認ください。
- ●記載の方法で接続できない場合、または他の接続方法で行う場合は、電力検出ユニットの取扱説明書の「ネットワーク設定」 を参照してください。

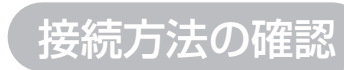

ネットワークを接続するには、以下の6通りの方法があります。接続方法を選択して、必要な操作を行ってください。

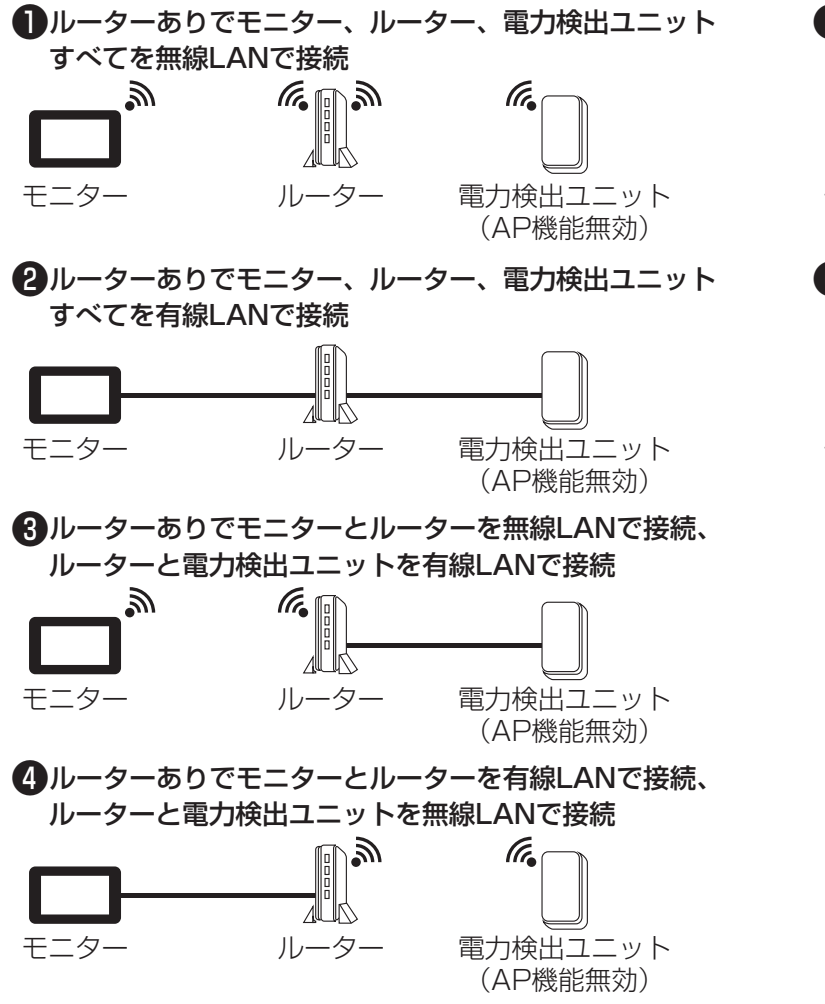

- 電力検出ユニットが2台ある場合、2台目のDIP-2の4番(ユニット番号)をON(2番)にする。
- ●ルーターがあるときはDIP-2の2番(LAN設定1)をOFF(LAN設定2有効)、3番(LAN設定2)をOFF(DHCP)で、初期 値のままとする。
- ●ルーターがないときはDIP-2の2番(LAN設定1)をON(AP機能有効)に初期値から変更し、3番(LAN設定2)をOFF (DHCP)で初期値のままとする。

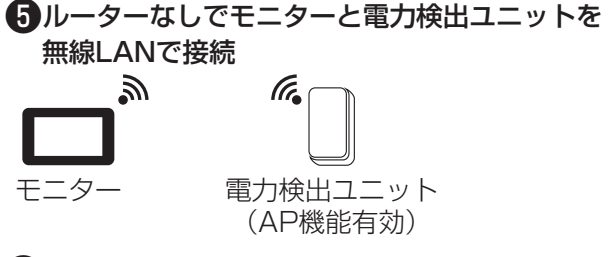

ら
ルーターなしでモニターと電力検出ユニットを 有線 LANで 接続

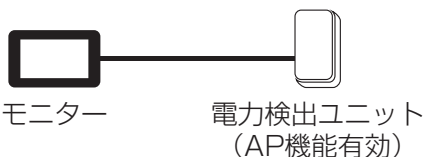

(5と6のルーターなしの場合、インターネットには 接続できません。)

## 電力検出ユニット本体の操作方法

- ① 電力検出ユニットが接続されているブレーカをOFF(切) にする
  - (ブレーカが太陽光発電システム専用ブレーカの場合は、 パワーコンディショナの取扱説明書に従い、運転を停止 する)
- ② 電力検出ユニットのネジを外す

#### ③フタを上げ、ツメ2か所を外し、フタを外す

ネットワーク設定を行う場合は、ブレーカをON(入)の状態 で設定してください。

また、有線LANで接続する場合は、LANコネクタにLAN ケーブルを接続してください。

選択する接続方法によって、電力検出ユニット本体のDIP-2 スイッチの切り替えを行います。また、無線LANで接続する 場合は、SW1: 無線設定スイッチを使用します。

### ④電力検出ユニットが接続されているブレーカをON(入) にする

(ブレーカが太陽光発電システム専用ブレーカの場合は、 パワーコンディショナの取扱説明書に従い、運転を開始 する)

### ネットワーク設定画面の表示方法

設定

アクセスパスワードの入力画面が表示されたら、ID(user)・パスワード(初期値:12345678)を入力してください。 <ネットワーク設定済の場合> 0 6 12 18 24 2019/4/22 (月) 17:00 Ϊİ == データ ala グラ: 0.0<sub>kw</sub> 日 月 日 発電 **1.2** 消費 14ì 3.0 年 今まで 年 本日の登録量 11.0 kW メニュー 出力制御 お知らせ 詳細表示 1 戻る メニュー を選ぶ ▶ 設定 を選ぶ <ネットワーク設定前の場合> 圈外 0 6 12 18 24 設定 処理中… 🖄 メイン画面 11, 21 ○ 液晶バックライト < ルーターまたは電力検出ユニットを検索しています。 そのままお待ちください。 以下のボタンから設定を確認できます。 (m) サウンド

▲) 1/4 (

€戻る

💮 ネットワーク

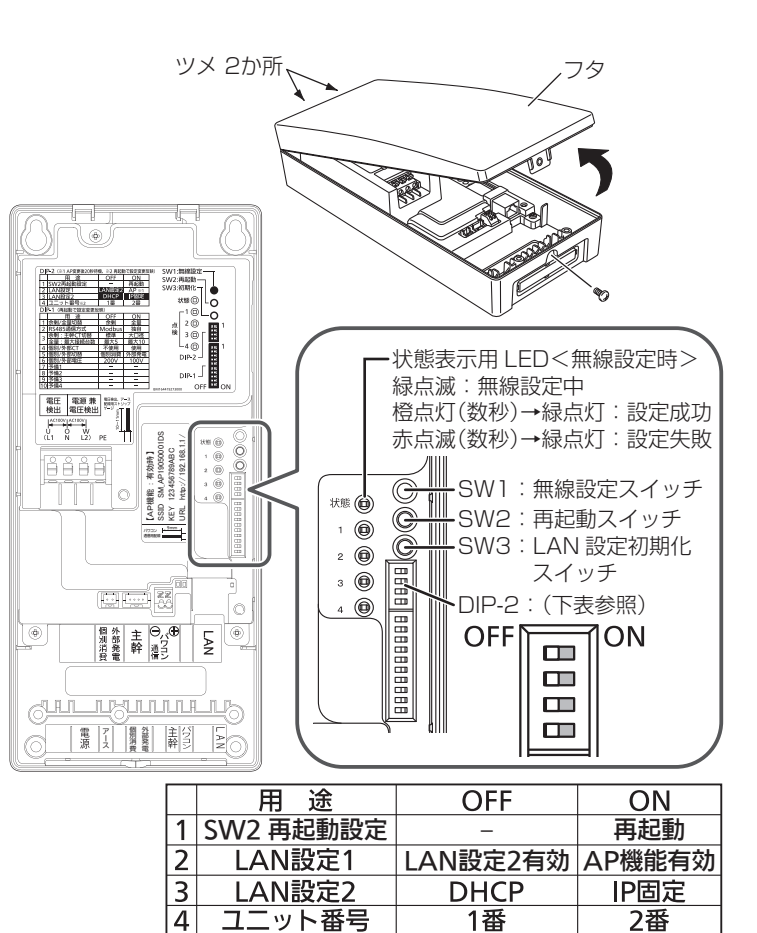

|                                           | 2019/4/22 (月) 17:00           | ((-     |                            | 24  | 2019/4/22 (月) <u>1</u> 7:00               |  |
|-------------------------------------------|-------------------------------|---------|----------------------------|-----|-------------------------------------------|--|
|                                           |                               |         | 設定                         |     |                                           |  |
| 757                                       | □□□□ カレンダー<br>□□□□□           |         | 🖒 メイン画面                    |     | <ul> <li>システム容量と</li> <li>節電目標</li> </ul> |  |
| 月                                         | 環境貢献度                         |         | 🔆 液晶バックライ                  | ۲.  | 🛜 ネットワーク                                  |  |
|                                           | 🎤 設定                          |         | 💷) サウンド                    |     | ⊕ パスワード設定                                 |  |
|                                           |                               | t.      | 戻る                         | 1/  | 4 🕑                                       |  |
| iSï                                       | ネットワークの<br>続状態・設定に<br>り表示が異なる | 接<br>よ。 | <sup>、</sup> ネットワーク        |     | を選ぶ 🛛 🔻                                   |  |
| )定                                        | / (-):                        |         | <u>♀_6</u> _12_18<br>ットワーク | 24  | / (-):                                    |  |
| <ul> <li>システム容量と</li> <li>節電目標</li> </ul> |                               |         | モニターと<br>電力検出ユニットの<br>通信設定 |     | 設定をはじめる                                   |  |
|                                           |                               |         | 現在の接続状態/設定                 |     | 詳細                                        |  |
| /4 🕨                                      |                               | t       | 1 足戻る メイン画面                |     |                                           |  |
| を選ぶ                                       |                               |         | 設定をはじめる                    | を   | 選ぶ                                        |  |
|                                           |                               | ネ       | ットワーク                      | '設? | 定を開始します。                                  |  |

(裏面参照)

#### はじめに、接続構成を選択する画面が表示されますので、接続方法に従ってチェックを入れます。 その後、内容を確認しながら画面に従って操作してください。

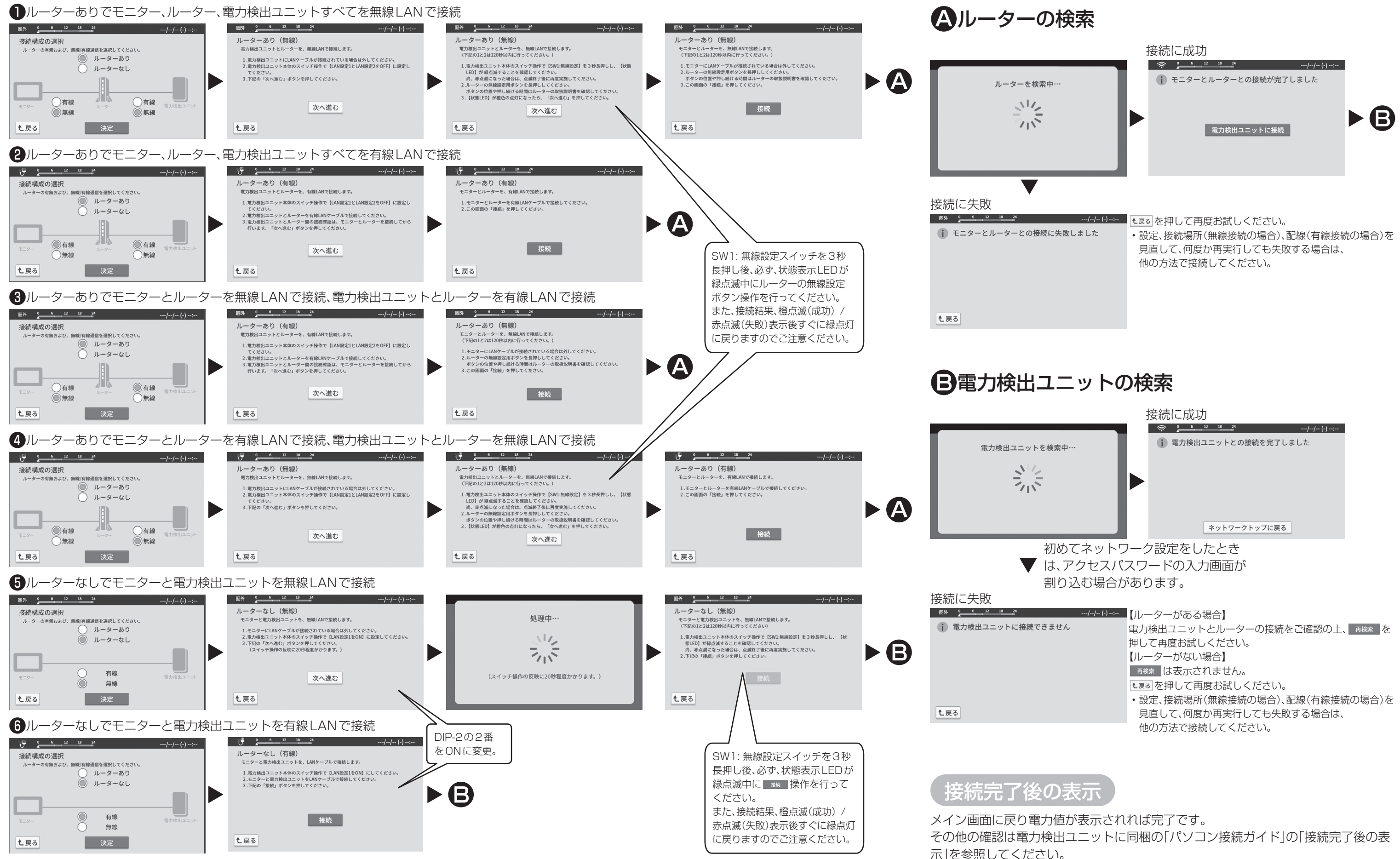